# signotec Unterschriften-Pad konfigurieren

# KEYSCAN

### 1. Modelle

Die KeyScan Software arbeitet mit den Unterschriften-Pads der Firma signotec zusammen. Diese können ohne weitere Installation per USB angeschlossen werden. Für Terminal Server oder CITRIX Umgebungen ist ein zusätzlicher Netzwerkadapter notwendig.

Für die Erfassung der Unterschrift genügt dabei das Modell: signotec Sigma

Sollten Sie an anderen Modellen Interesse haben, fragen Sie bitte erst bei uns an, ob die Software das entsprechende Modell unterstützt.

### 2. Anschluss via USB

Für die Nutzung an einem festen Arbeitsplatz-PC genügt es, das Pad via USB anzuschließen. Dies sollte vor dem Start der Software erfolgen, da KeyScan beim Start die entsprechende Initialisierung durchführt. Eine zusätzliche Installation von Treibern oder Zusatzsoftware ist nicht notwendig.

Gehen Sie nun auf *"Support" -> "signotec Pad"*. Es öffnet sich das folgende Fenster mit der entsprechenden Information, ob das Unterschriften-Pad erreichbar ist. Wenn dem so ist, können sie hier direkt die Eingabe testen.

| 🦻 signotec - Pad Konfiguration                                                                              |               |  |  |  |  |
|----------------------------------------------------------------------------------------------------|---------------|--|--|--|--|
| Verbindung über:                                                                                            | Netzwerk / IP |  |  |  |  |
| Auflösung:                                                                                                  | 320 x 160     |  |  |  |  |
| Abtastfrequenz:                                                                                             | 250 Hz        |  |  |  |  |
|                                                                                                    |               |  |  |  |  |
| Eingabetest                                                                                                 |               |  |  |  |  |
| Mit dem Doppelklick auf dieses Feld aktivieren Sie<br>die Testeingabe auf dem angeschlossenen signotec PAD. |               |  |  |  |  |
| Unterstützt werden die Modelle: signotec Sigma, Omega,<br>Gamma und Alpha.                                  |               |  |  |  |  |
|                                                                                                    |               |  |  |  |  |
| Schließen                                                                                                   |               |  |  |  |  |

Informationen über das angeschlossene Pad

## 3. Anschluss über den Netzwerkadapter

Wie eingangs erwähnt, ist für die Nutzung des Unterschriften Pads in Terminal Server oder CITRIX Umgebungen ein zusätzlicher Netzwerkadapter notwendig, da der Datenstrom hier nicht über die USB Schnittstelle in die entsprechenden Sitzungen übertragen werden kann.

Hierzu muss in KeyScan lediglich die IP-Adresse des Netzwerkadapters als Verbindungsparameter angegeben werden. Es empfiehlt sich, das Pad wie folgt zu konfigurieren. Ganz wichtig dabei ist, dass die Kommunikation über den Port 1002 stattfindet!

| <i>,</i> 6                         | instellungen              |                             |           | ×         |  |  |
|------------------------------------|---------------------------|-----------------------------|-----------|-----------|--|--|
| 🗄 Datenbank Datei                  |                           |                             |           |           |  |  |
| Ð                                  | Dokumente                 |                             |           |           |  |  |
| 🗄 Daten aus externer Datenbank     |                           |                             |           |           |  |  |
| 🗄 HausPerfekt                      |                           |                             |           |           |  |  |
| 🗄 Allgemeines                      |                           |                             |           |           |  |  |
| 🗄 Ausgaben / Rücknahmen            |                           |                             |           |           |  |  |
| 🗄 Drucken                          |                           |                             |           |           |  |  |
| 🗆 Digitale Unterschrift (signotec) |                           |                             |           |           |  |  |
|                                    | bei der Ausgabe           | 🔲 standardmäßig aktivieren  |           |           |  |  |
|                                    | bei der Rücknahme         | 🔲 standardmäßig aktivieren  |           |           |  |  |
|                                    | Verbinungsparameter       | HID;1;4;IP=xxx.xxx.xxx:1002 |           |           |  |  |
| ⊞ Import                           |                           |                             |           |           |  |  |
|                                    | Einstellungen exportieren |                             | Speichern | Abbrechen |  |  |

Konfiguration des Unterschriften-Pads im Netzwerk

Setzen Sie hier die entsprechende IP-Adresse ein und speichern Sie die Einstellungen. Wir empfehlen, die Software danach nochmal neu zu starten.

Über die Schaltfläche *"Support" -> "signotec Pad"* können Sie prüfen, ob das Gerät erkannt wurde.

### 4. digitale Unterschrift als Standard

Sie können bei jeder Ausgabe oder Rücknahme von Schlüsseln selbst entscheiden, ob Sie eine digitale Unterschrift erfassen wollen. Der entsprechende Haken befindet sich im Scan – Dialog.

Zusätzlich kann in den Einstellungen festgelegt werden, ob bei Ausgaben oder Rücknahmen dies bereits standardmäßig aktiviert ist. Siehe dazu die obige Abbildung.

Zu finden ist dies unter "Support" -> "Einstellungen" -> "Digitale Unterschrift".

# **5. rechtlicher Hinweis**

Die erfassten Unterschriften werden nicht separat gespeichert oder mit Benutzerdaten in Verbindung gebracht. Es erfolgt lediglich eine Darstellung auf dem Protokoll bzw. dem Ausdruck.